如果公司有員工離職,企業管理員可以將離職員工從企業組織架構裡刪除,這樣離職員 工就無法存取公司檔案了。

## 從企業管理後臺刪除

登錄雲文檔後,畫面右上帳號名稱箭頭點選「管理後臺」,進入企業管理後臺:

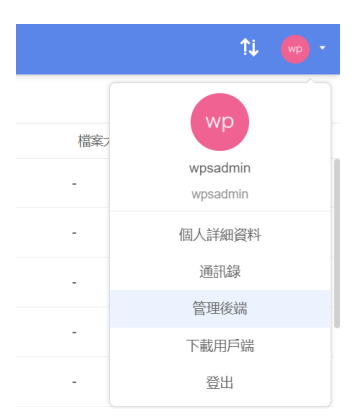

## 點選【通訊錄】→【組織架構】→【企業名稱】→【部門用戶】

| ❷ 概況   |   | 組織架構 批量導入 批量導出 |   |          |      |     | 搜索用戶 | ٩  |
|--------|---|----------------|---|----------|------|-----|------|----|
| & 通訊録  | ^ | 捜部門 Q          |   | 金山辦公軟件編輯 |      |     |      |    |
| 1 組織架構 |   | 金山辦公軟件         |   | 子部門      |      |     |      |    |
| 團隊管理   |   | 2 無敵科技 ~       | Ŀ | 添加 排序 删除 |      |     |      |    |
| 團隊審核   |   |                |   | 部門顯示名    | 部門全名 | 用戶數 | 類型   | 作業 |
| 管 空間管理 | ~ |                | 3 | □ ■ 無敵科技 | 無敵科技 | 15  | 自建部門 | 編輯 |

在企業管理後臺,勾選要刪除的成員後,點選「刪除」,在彈跳視窗裏點「確定刪除」, 即可將成員從企業通訊錄中移除,被刪除者也將退出所有已加入的企業團隊:

部門用戶

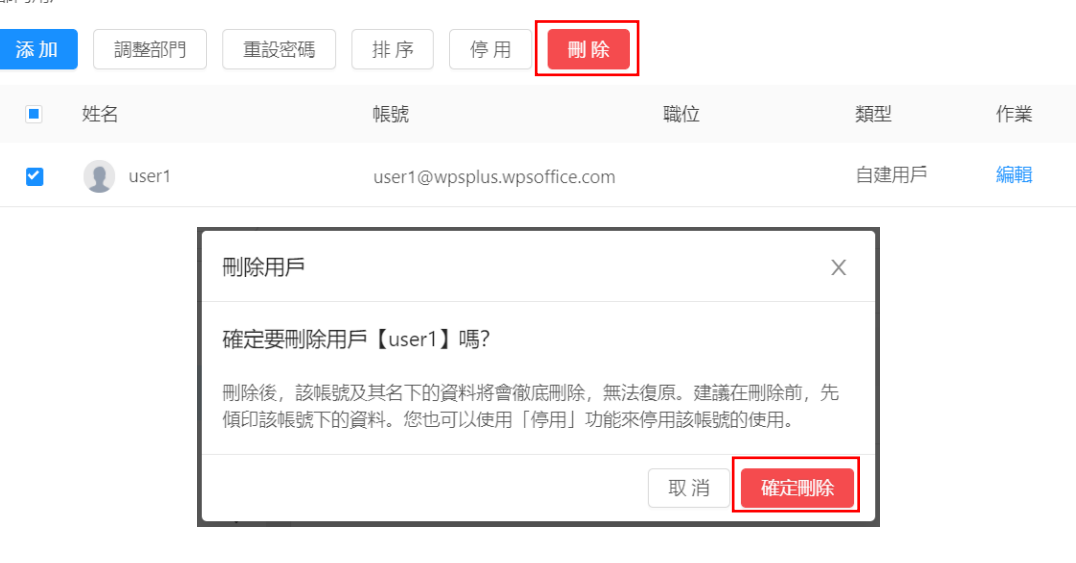

點選【WPS+雲文檔】,立即註冊使用一個月免費!